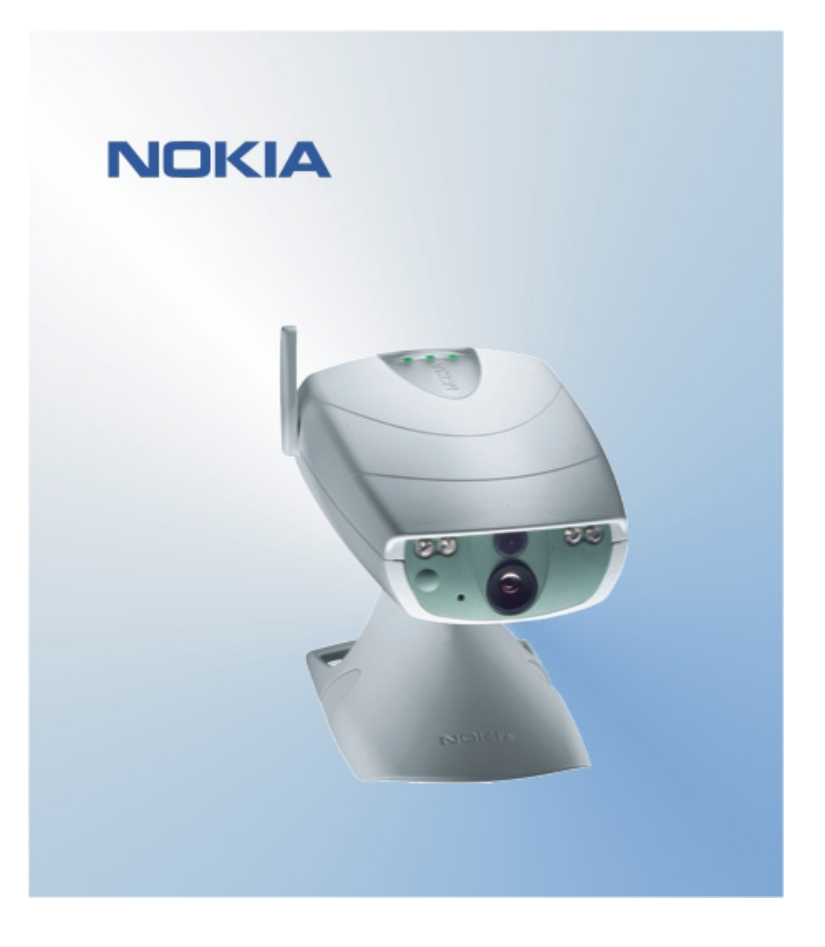

# NASLAGGIDS VOOR NOKIA OBSERVATION CAMERA-GEBRUIKERSINTERFACE NOKIA

## Inhoudsopgave

| 1. | INL | EIDING                                          | . 1 |
|----|-----|-------------------------------------------------|-----|
| 2. | DE  | SOFTWARE INSTALLEREN                            | . 1 |
| 3. | DE  | TOEPASSING GEBRUIKEN                            | .1  |
| 3  | 8.1 | DE INSTELLINGEN AANPASSEN                       | . 1 |
|    | 3.1 | .1 GEBRUIKER                                    | . 1 |
|    | 3.1 | .2 CAMERA                                       | .2  |
|    | 3.1 | .3 THERMOMETER                                  | .2  |
|    | 3.1 | .4 VERBINDING                                   | .2  |
|    | 3.1 | .5 BEVEILIGING                                  | .3  |
|    | 3.1 | .6 ALGEMEEN                                     | .3  |
|    | 3.1 | .7 WIZARD SETUP                                 | .3  |
| 3  | 8.2 | EEN AFBEELDING VASTLEGGEN                       | .4  |
| 3  | 3.3 | BEWEGINGSDETECTIE GEBRUIKEN                     | .4  |
| 3  | 8.4 | DE THERMOMETER GEBRUIKEN                        | .4  |
| 3  | 8.5 | GETIMEDE OPNAME GEBRUIKEN                       | .4  |
| 4. | DE  | SOFTWARE VAN DE GEBRUIKERSINTERFACE VERWIJDEREN | .5  |

#### Juridische kennisgeving

Copyright © 2003 Nokia. Alle rechten voorbehouden.

Onrechtmatige reproductie, overdracht, distributie of opslag van dit document of een gedeelte ervan in enige vorm zonder voorafgaande geschreven toestemming van Nokia is verboden.

Nokia en Nokia Connecting People zijn gedeponeerde handelsmerken van Nokia Corporation. Bluetooth is een gedeponeerd handelsmerk van Bluetooth SIG, Inc. Namen van andere producten en bedrijven kunnen handelsmerken of handelsnamen van de respectievelijke eigenaren zijn.

Nokia voert een beleid dat gericht is op continue ontwikkeling. Nokia behoudt zich het recht voor zonder voorafgaande kennisgeving wijzigingen en verbeteringen aan te brengen in de producten die in dit document worden beschreven.

In geen geval is Nokia aansprakelijk voor enig verlies van gegevens of inkomsten of voor enige bijzondere, incidentele, onrechtstreekse of indirecte schade.

De inhoud van dit document wordt zonder enige vorm van garantie verstrekt. Tenzij vereist krachtens het toepasselijke recht, wordt geen enkele garantie gegeven betreffende de nauwkeurigheid, betrouwbaarheid of inhoud van dit document, hetzij uitdrukkelijk hetzij impliciet, daaronder mede begrepen maar niet beperkt tot impliciete garanties betreffende de verkoopbaarheid en de geschiktheid voor een bepaald doel. Nokia behoudt zich te allen tijde het recht voor zonder voorafgaande kennisgeving dit document te wijzigen of te herroepen.

## 1. INLEIDING

In dit document wordt uitgelegd hoe u de toepassing Nokia Observation Cameragebruikersinterface kunt installeren en worden de belangrijkste functies uitgelegd.

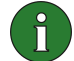

**Opmerking:** meer informatie vindt u in de gebruikershandleiding van de Nokia Observation Camera. Deze naslaggids is geen vervanging voor de volledige gebruikershandleiding die belangrijke informatie over de veiligheid en het onderhoud bevat.

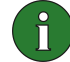

**Opmerking:** deze software is compatibel met de telefoons Nokia 7650, Nokia 3650 en Nokia 6600 en met de Nokia N-Gage-gameconsole.

## 2. DE SOFTWARE INSTALLEREN

- 1. Download het bestand ObsCam.sis naar een compatibele pc.
- Breng het bestand over naar een compatibele telefoon via een datakabel, Bluetoothtechnologie of een infraroodverbinding. Als u Bluetooth-technologie of een infraroodverbinding gebruikt, wordt het dialoogvenster Nieuw bericht weergegeven. Wanneer u het bericht opent, wordt de installatie voortgezet.

Wanneer de toepassing is geïnstalleerd, kunt u het bericht met het bestand ObsCam.sis verwijderen om ruimte vrij te maken op de telefoon.

## 3. DE TOEPASSING GEBRUIKEN

#### 3.1 DE INSTELLINGEN AANPASSEN

- 1. Selecteer Instellingen.
- 2. Kies een van onderstaande mogelijkheden.

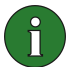

**Belangrijk:** elke keer dat u een instelling wijzigt, wordt de nieuwe instelling in de vorm van een SMS van de telefoon naar de camera verzonden.

#### 3.1.1 Gebruiker

**Gebr. toevoegen** - hiermee kunt u de gebruikersnaam (deze mag maximaal 20 tekens en geen spaties of speciale tekens bevatten) en een telefoonnummer of e-mailadres opgeven. Daarnaast kunt u definiëren welke bevoegdheden u aan de gebruiker wilt verlenen.

**Gebr. verwijderen** - voer de gebruikersnaam of het telefoonnummer in en druk op **OK**.

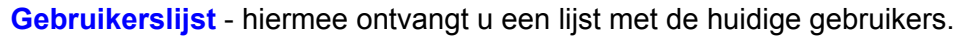

**Hoofdgebr. toev.** - geef de naam, het telefoonnummer en het e-mailadres van de hoofdgebruiker op en selecteer of afbeeldingen naar de telefoon of naar het e-mailadres van de hoofdgebruiker moeten worden verzonden. Er kan slechts één hoofdgebruiker tegelijk zijn. De hoofdgebruiker is de enige gebruiker met de bevoegdheid de camera met SMS-berichten te configureren. Andere gebruikers kunnen alleen afbeeldingen vastleggen met SMS en de audioverbinding gebruiker.

Adres voor afb. - hiermee kunt u selecteren of u de afbeeldingen wilt verzenden naar uw mobiele telefoon of uw e-mailadres.

#### 3.1.2 Camera

Afbeeldingskwal. - selecteer of de kwaliteit van de afbeeldingen hoog, normaal of laag moet zijn.

**Camerapositie** - wanneer de camera rechtop staat, selecteert u **Normaal**. Als de camera ondersteboven is gemonteerd, bijvoorbeeld aan het plafond, selecteert u **Ondersteboven**.

**Naam van camera** - voer een naam in voor de camera. De naam mag niet meer dan 20 tekens lang zijn en geen spaties of speciale tekens bevatten.

**Taal** - selecteer de taal voor de SMS-opdrachten en -meldingen. Als u de taal wijzigt, worden alleen SMS-opdrachten in die taal geaccepteerd.

**Bevestigings-SMS** - selecteer of u een melding van de camera wilt ontvangen wanneer een instelling is gewijzigd.

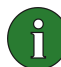

**Opmerking:** elk bevestigingsbericht wordt als een SMS-bericht van de camera naar uw mobiele telefoon verzonden.

Inst. controleren - hiermee ontvangt u een lijst met de huidige instellingen.

#### 3.1.3 Thermometer

Eenheid temp. - hiermee stelt u in of u Celsius of Fahrenheit wilt gebruiken.

**Temp. in afbeeld.** - hiermee selecteert u of u de actuele temperatuur wilt opnemen in elke afbeelding die wordt verzonden.

**Inst. controleren** - hiermee ontvangt u een lijst met de huidige thermometerinstellingen.

#### 3.1.4 Verbinding

U kunt de vereiste instellingen voor de MMS-verbinding op vier manieren configureren. Selecteer de manier die beschikbaar is voor uw SIM-abonnement:

 Ga naar www.nokia.com/phonesettings en ontvang de MMS-instellingen via een draadloze verbinding.

- Neem contact op met Nokia Careline of met uw serviceprovider om de MMSinstellingen via een draadloze verbinding te ontvangen.
- Druk in de hoofdweergave van Verbindingsinstellingen op OTA, voer het OTAconfiguratiebericht (over-the-air) en het servicenummer in en druk op OK. U ontvangt het configuratiebericht en het servicenummer van uw serviceprovider.
- Configureer de instellingen handmatig in het menu MMS-instellingen. Vraag de serviceprovider naar de vereiste parameters.

#### 3.1.5 Beveiliging

Verzoek om PIN - als u deze optie instelt op Aan, wordt u de eerste keer dat u de camera inschakelt, gevraagd uw PIN-code in te voeren in PC Suite. De camera slaat de PIN-code vervolgens op en voert de PIN-code daarna automatisch in bij het inschakelen van de camera. Als u deze optie instelt op Uit, vraagt de camera niet naar de PIN-code.

**PIN-code** - hiermee kunt u uw PIN-code wijzigen. Voer de oude code in, daarna de nieuwe en bevestig de nieuwe code.

**Code van camera** - hiermee kunt u de beveiligingscode van de camera wijzigen. De vooraf ingestelde code is 1234.

**Verificatie** - als u verificatie voor het opvragen van afbeeldingen instelt op Aan, worden gebruikers geverifieerd met behulp van hun mobiele telefoonnummer. Aanvragen van telefoonnummers die de camera niet kent, worden genegeerd.

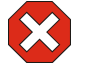

**Waarschuwing:** indien u de verificatie voor het opvragen van afbeeldingen uitschakelt, kan iedereen die het telefoonnummer van de camera kent, afbeeldingen vastleggen met de camera.

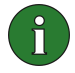

**Opmerking:** als op uw telefoon is ingesteld dat uw identiteit niet zichtbaar is voor mensen die u belt, kan de camera u niet verifiëren. De camera moet uw nummer kunnen controleren voordat uw opdrachten worden geaccepteerd.

#### 3.1.6 Algemeen

**Cameraversie controleren** - hiermee kunt u de IMEI-code, de software- en hardwareversies van de camera controleren.

Alles herstellen - hiermee zet u alle camera-instellingen terug op de waarden zoals die in de fabriek zijn geconfigureerd.

#### 3.1.7 Wizard Setup

Met behulp van de wizard Setup kunt u de vereiste instellingen voor de Nokia Observation Camera configureren. Verstrek de informatie die de wizard nodig heeft en druk op **OK**.

#### 3.2 EEN AFBEELDING VASTLEGGEN

1. Selecteer Afb. vastleggen in de hoofdweergave van de toepassing.

2. Selecteer of u de vastgelegde afbeelding naar uw adres wilt verzenden of naar het adres van iemand anders. Als u de afbeelding naar het adres van iemand anders verzendt, voert u het telefoonnummer of het e-mailadres van de ontvanger in en drukt u op **OK**.

#### 3.3 BEWEGINGSDETECTIE GEBRUIKEN

- 1. Selecteer Bewegingsdetectie.
- 2. Selecteer Activeren en geef de volgende gegevens op:

**Aantal detecties** - hiermee stelt u het aantal afbeeldingsberichten van bewegingsdetectie in (1-10) dat u de camera aan u wilt laten sturen voordat de bewegingsdetectie wordt uitgeschakeld. Als u **Onbeperkt** selecteert, blijft de bewegingsdetectie ingeschakeld totdat u de functie uitschakelt.

**Meldingen** - als u een melding wilt ontvangen wanneer bewegingsdetectie is ingeschakeld, stelt u deze optie in op **Aan**.

**Afb. in bericht** - hiermee kunt u definiëren hoeveel afbeeldingen u wilt opnemen in een afbeeldingsbericht.

**Gereedheidsmelding** - stel deze optie in op **Aan** als u een melding wilt ontvangen wanneer bewegingsdetectie wordt uitgeschakeld.

**Storingsmelding** - stel deze optie in op **Aan** als u een bericht wilt ontvangen na een periode waarin de stroom is uitgevallen.

3. Druk op **Opties** en selecteer **Activeren**.

#### 3.4 DE THERMOMETER GEBRUIKEN

#### 1. Selecteer Thermometer.

2. Selecteer of u de actuele temperatuur wilt controleren in de ruimte waar de camera staat. U kunt ook het temperatuuralarm activeren of deactiveren of de huidige instellingen voor het temperatuuralarm controleren.

Als u het temperatuuralarm activeert, moet u de maximum- en minimumwaarde voor de temperatuur opgeven. U ontvangt een melding wanneer de minimum- of maximumtemperatuur is bereikt.

#### 3.5 GETIMEDE OPNAME GEBRUIKEN

1. Selecteer Getimede opname.

2. Selecteer of u de functie voor getimede opname wilt activeren of deactiveren of controleer de huidige instellingen voor getimede opname.

Als u de functie voor getimede opname activeert, moet u het aantal getimede afbeeldingen opgeven dat u wilt vastleggen (1-10). Wanneer u **Onbeperkt** instelt bij het aantal afbeeldingen, blijft getimede opname ingeschakeld totdat u deze functie uitschakelt. U moet ook het pauze-interval tussen de afbeeldingen opgeven.

3. Druk op **Opties** en selecteer **Activeren**.

### 4. DE SOFTWARE VAN DE GEBRUIKERSINTERFACE VERWIJDEREN

U kunt als volgt de software verwijderen:

1. Open de toepassing Manager van uw telefoon, blader naar de software en selecteer **Opties** en **Verwijderen**.

2. Druk op Ja om de verwijdering te bevestigen.

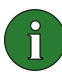

**Opmerking:** als u de software verwijdert, kunt u deze alleen opnieuw installeren wanneer u beschikt over het originele softwarepakket of een volledige back-up van het verwijderde softwarepakket. Als u een softwarepakket verwijdert, kunt u mogelijk niet langer documenten openen die met die software zijn gemaakt. Als een ander softwarepakket afhankelijk is van het softwarepakket dat u hebt verwijderd, functioneert dat softwarepakket mogelijk niet meer.